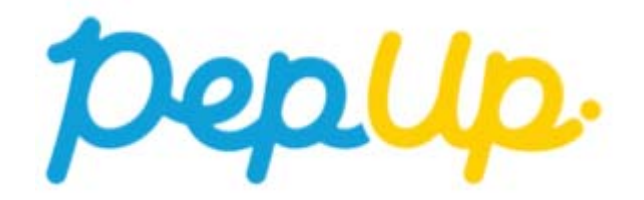

# 「医療費のお知らせ」の使い方

Copyright © Japan Medical Data Center Co. Ltd., 2016. All rights

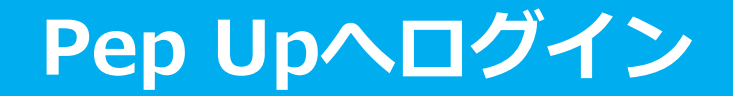

### Pep Upにログインします

<u>ログイン画面</u>

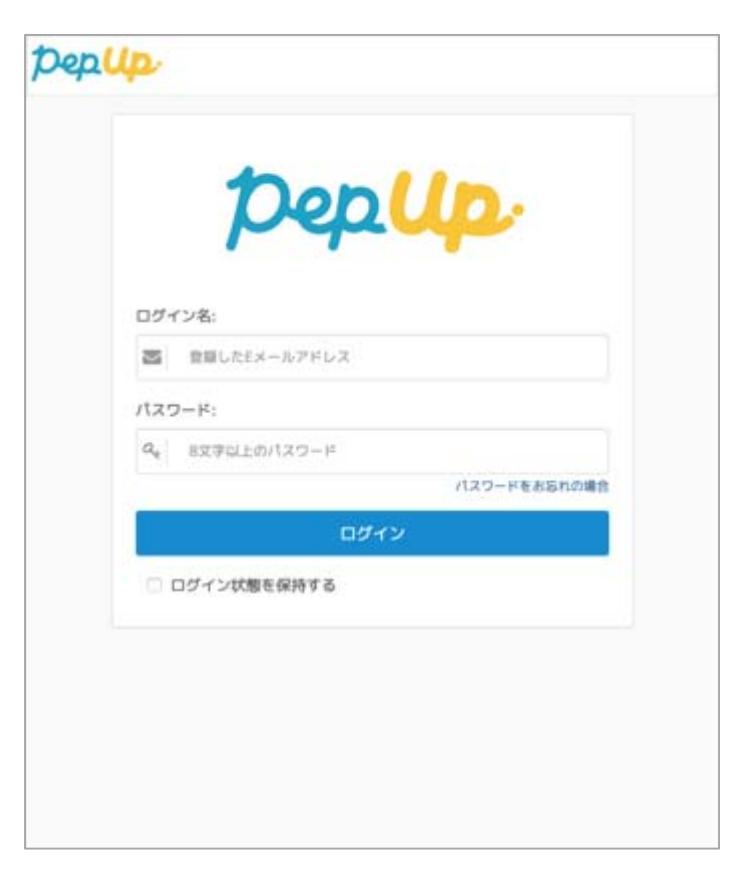

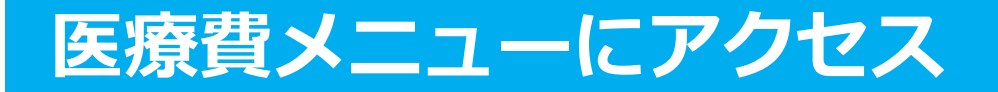

「HOME」メニューの「医療費メニュー」をクリックします。

#### <u>HOME画面(PC)</u>

pepup .0 1 92. 健保からのお知らせ 健士. 用性 34課 ただいま、健保からのお知らせはありません。 おすすめの健康記事 加入使用 HOPES 3 【健康豆知識】清涼飲料水にご注意! Depボイント 8.16 建原数料水 にご注意! 0100000000 0 健康年齢 - 18 【健康豆知識】加工食品の塩分早見表(魚介類) 総在の健康状態 EARD BARRIER 0 健設値がありません 3 🦐 「腸」を元気にしてメタボ・糖尿病を防ごう2:糖尿病は、合併症がコワイ -----0003 A-ホ \* Ra 【健康豆知識】 値玉? 圏玉? ~ コレステロールってなあに? ♥ わたしの健康状態 Mark. 03 1142310000 【健康豆知識】加工食品の塩分早見表 (肉類・乳製品) 山医療費・給付金 HARATERS HARATERS 03 ⑦ アクティビティ 「冷え対量におすすめ!気分もスッキリする塩風呂の効果」 24 ▲ 健康記事 日本医療データセンター \*日々の記録 685286

### HOME画面(スマートフォン)

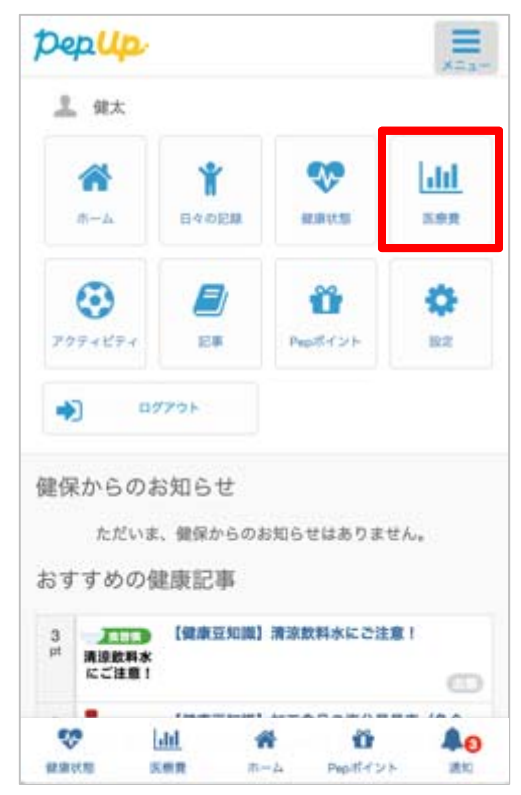

### 医療費のお知らせTOP

「自己負担分」と「健保・国・自治体負担分」の医療費が棒グラフで表示されます。 その下に各月の「医療費のお知らせ」へのリンクが表示されます。

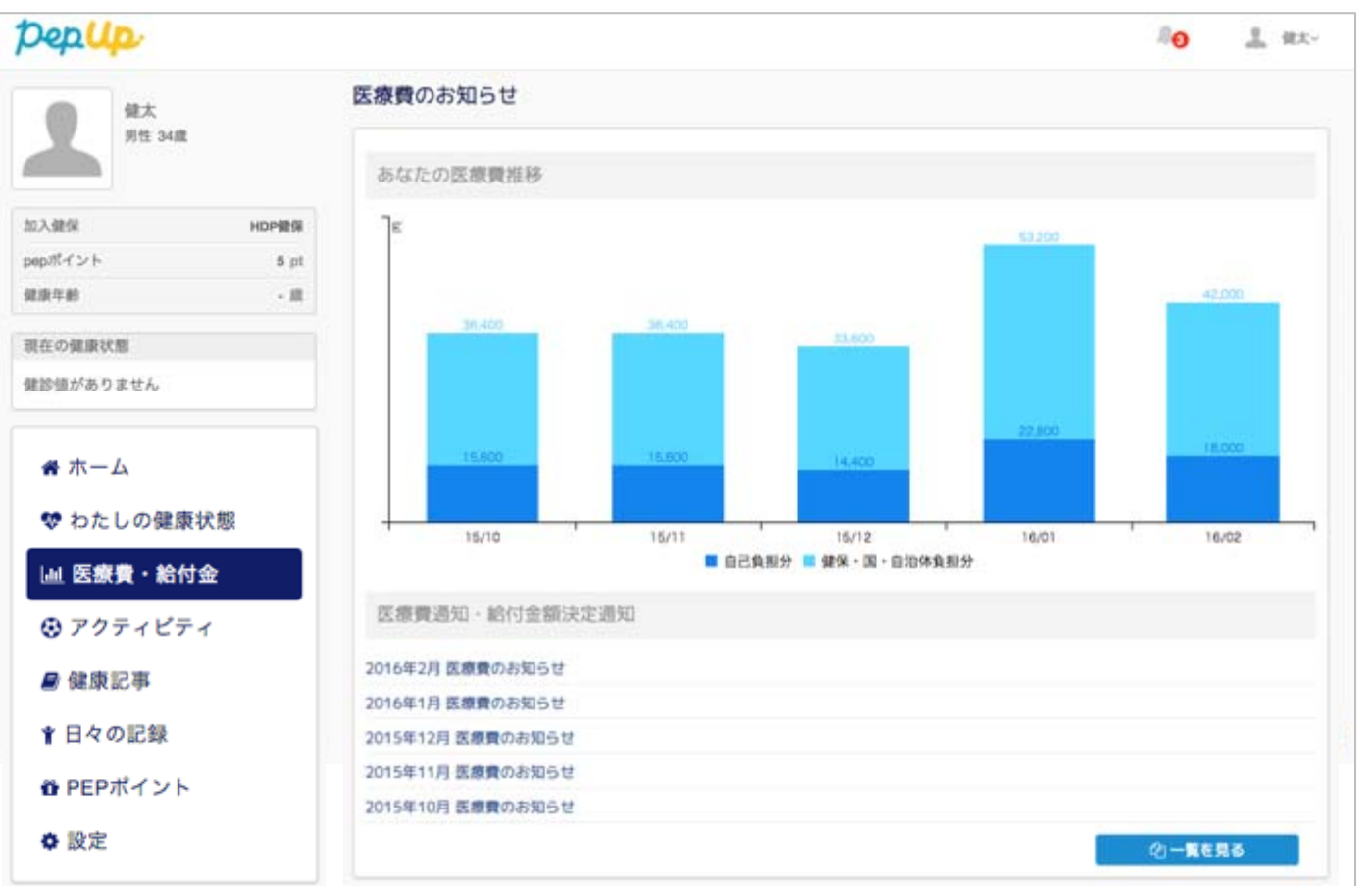

#### <u>医療費のお知らせTOPページ</u>

## 医療費のお知らせ詳細

医療費のお知らせには各月の医療費や食事療養費が表示されます。 またページ下部の「PDFでダウンロードする」ボタンよりPDFをダウンロードするこが 可能です。各項目の詳細な説明は次ページをご確認ください。

#### 医療費のお知らせ詳細

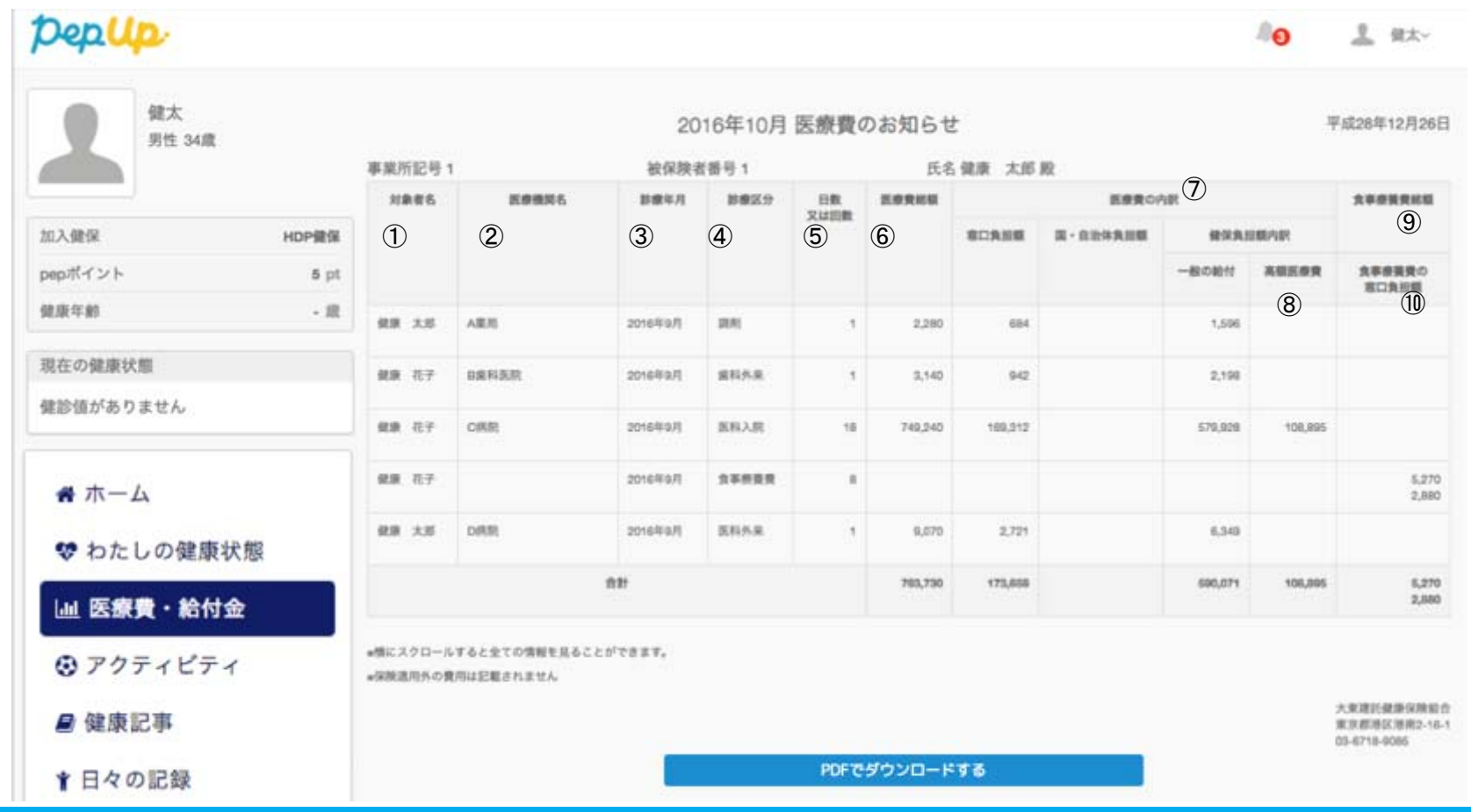

# 各項目について

| 番号         | 項目名        | 内容                                                                  |
|------------|------------|---------------------------------------------------------------------|
| 1          | 対象者名       | 診療の対象者の氏名が表示されます                                                    |
| 2          | 医療機関名      | 診療した医療機関名が表示されます                                                    |
| 3          | 診療年月       | 診療のあった年と月が表示されます<br>※医療費を処理した月を基準に表示しているため、他の月の医療費が表示され<br>る場合があります |
| 4          | 診療区分       | 診療区分が表示されます                                                         |
| (5)        | 日数         | 診療にかかった日数が表示されます                                                    |
| 6          | 医療費総額      | 診療にかかった医療費の総額が入ります                                                  |
| $\bigcirc$ | 医療費の内訳     | 医療費の「窓口負担額」「国・自治体負担額」「健保負担額」<br>の内訳が表示されます。                         |
| 8          | 高額療養費      | 高額療養費が発生した場合、払い戻し額がこちらの項目に<br>表示されます                                |
| 9          | 食事療養費総額    | 入院などで医療費とは別に食事療養費が発生した場合こち<br>らの項目に表示されます                           |
| 10         | 食事療養費窓口負担額 | 食事療養費のうち窓口で負担した額が表示されます                                             |